|            | OPEN ARIA MANAGER                                                                                                    |                                                                                                    |                                                                                                    |                                                                                                    |                                                                                                    |  |  |  |  |
|------------|----------------------------------------------------------------------------------------------------|----------------------------------------------------------------------------------------------------|----------------------------------------------------------------------------------------------------|----------------------------------------------------------------------------------------------------|----------------------------------------------------------------------------------------------------|--|--|--|--|
| 2.         | OPEN REPORTS WINDOW                                                                                                    | File <del>&gt;</del> Repc                                                                                                    | orts                                                                                                    |                                                                                                    |                                                                                                    |  |  |  |  |
| 3.         | REPORTS WINDOW                                                                                                    |                                                                                                    |                                                                                                    |                                                                                                    |                                                                                                    |  |  |  |  |
|            | a. Search:                                                                                                    |                                                                                                    | Reports                                                                                                    |                                                                                                    | _ [                                                                                                    |  |  |  |  |
|            | Title = Full display title of report<br>Name = Abbreviated report name<br><b>b. Report Category:</b> Pre-defined category<br>assigned to each report. Select All to display<br>all in alphabetical order by display title.                                                                                                    |                                                                                                    | a. Search                                                                                                    |                                                                                                    |                                                                                                    |  |  |  |  |
|            |                                                                                                    |                                                                                                    | © Title C Na                                                                                                    |                                                                                                    |                                                                                                    |  |  |  |  |
|            |                                                                                                    |                                                                                                    | Al                                                                                                    | - f. Preview                                                                                                    |                                                                                                    |  |  |  |  |
|            |                                                                                                    |                                                                                                    | Favorites<br>Administrative                                                                                                    | Advanced Auditing - Drug Administration<br>Advanced Auditing - Patient                                                                                                    | d. Report Description                                                                                                    |  |  |  |  |
|            |                                                                                                    |                                                                                                    | Clinical<br>Financial<br>Lab<br>Outcomes                                                                                                    | Adverse Events - by Patient and Date<br>Adverse Events - by Patient and Date - CUSTOM                                                                                                    | GENERAL<br>Audience: Admissions                                                                                                    |  |  |  |  |
|            |                                                                                                    |                                                                                                    |                                                                                                    | Adverse Events - by Patient and Event<br>Adverse Events - by Plan and Date                                                                                                    | Description: Select patient to print patient<br>demographics, physicians & diagnosis                                                                                                    |  |  |  |  |
|            | c. Select report title. Scroll down                                                                                                    | description                                                                                                    | Other<br>Pharmacy                                                                                                    | Adverse Events - by Plan and Event<br>Adverse Events - by Selected Patient and Date                                                                                                    | Export Excel odf rtf txt                                                                                                    |  |  |  |  |
|            | once to select and display report of                                                                                                    | Jescription                                                                                                    | Notes<br>Physician                                                                                                    | Adverse Events - by Selected Patient and Event<br>Adverse Events - from Questionnaire                                                                                                    | Group/Sort: Patient name and ID                                                                                                    |  |  |  |  |
|            | and enter required parameters.<br><b>d. Report Description:</b> Details of the data<br>which the report does and doesn't capture                                                                                                    |                                                                                                    | Records<br>Schedule                                                                                                    | After Care Questionnaire Report<br>Agent / Diagnosis Support Registry - Override Listing                                                                                                    | Layout/Paper: Portrait/Letter<br>Parameters: Patient number                                                                                                    |  |  |  |  |
|            |                                                                                                    |                                                                                                    | CUSTOM                                                                                                    | Agent Formulary - Dose Banding<br>Agent Inventory Requirements                                                                                                    | Totals:                                                                                                    |  |  |  |  |
|            |                                                                                                    |                                                                                                    |                                                                                                    | Agent Listing - Favorites by Provider<br>Agent Listing - Formulary Agents with Biling Codes, Dosage Forms, Costs and Prices                                                                                                    | TECHNICAL                                                                                                    |  |  |  |  |
|            | and how it is displayed.                                                                                                    |                                                                                                    | Report Parameters                                                                                                    | Agent Listing - Summary Count of Agents Administered - by Agent Class, Agent and Diagnosis                                                                                                    | e. Report Name                                                                                                    |  |  |  |  |
|            | e. Report Name: Abbreviated report name                                                                                                    |                                                                                                    |                                                                                                    | R Number                                                                                                    | adm_pt.rpt                                                                                                    |  |  |  |  |
|            | f. Preview: Once the report you require has                                                                                                    |                                                                                                    |                                                                                                    |                                                                                                    | ,                                                                                                    |  |  |  |  |
|            | been highlighted and any required                                                                                                    | d parameters                                                                                                    |                                                                                                    |                                                                                                    |                                                                                                    |  |  |  |  |
|            | completed, select Preview to run t                                                                                                    | the report.                                                                                                    |                                                                                                    |                                                                                                    | Review Queue                                                                                                    |  |  |  |  |
|            | <ul> <li>Provider: Prescriber</li> <li>Institution: Appear as ward/dep<br/>all levels of institution at all Tru</li> <li>Plan Name: Appears in Planner a<br/>capitalisation</li> </ul>                                                                                                    | partment level,<br>ists. For result:<br>and should be                                                                                                    | , hospital leve<br>s from MTW (<br>e entered betw                                                                                                    | el and Trust level. The institution named MTW N<br>only, select Maidstone & Tunbridge Wells NHS T<br>ween 2 asterisk and exactly as it is entered in pla                                                                                                    | HS Trust will return results<br>rust.<br>anner including spaces and                                                                                                    |  |  |  |  |
|            | <ul> <li>Provider: Prescriber</li> <li>Institution: Appear as ward/dep<br/>all levels of institution at all Tru</li> <li>Plan Name: Appears in Planner a<br/>capitalisation</li> <li>Rx Type: Int = Internal (given or<br/>External (Not used)</li> </ul>                                                                                                    | partment level,<br>ists. For result<br>and should be<br>n the ward/dep                                                                                                    | , hospital leve<br>s from MTW o<br>e entered betw<br>partment), PU                                                                                                    | el and Trust level. The institution named MTW N<br>only, select Maidstone & Tunbridge Wells NHS T<br>ween 2 asterisk and exactly as it is entered in pla<br>JInt = Pick-Up Internal (given to the patient to ta                                                                                                    | HS Trust will return results<br>rust.<br>anner including spaces and<br>ake home), PUExt = Pick-Up                                                                                                    |  |  |  |  |
| 1.         | <ul> <li>Provider: Prescriber</li> <li>Institution: Appear as ward/dep<br/>all levels of institution at all Tru</li> <li>Plan Name: Appears in Planner a<br/>capitalisation</li> <li>Rx Type: Int = Internal (given or<br/>External (Not used)</li> <li>SAVE/PRINT THE REPORT</li> </ul>                                                                                                    | partment level,<br>ists. For result<br>and should be<br>in the ward/dep                                                                                                    | , hospital leve<br>is from MTW of<br>e entered betw<br>partment), PU<br>1 of 38                                                                                                    | el and Trust level. The institution named MTW Ni<br>only, select Maidstone & Tunbridge Wells NHS T<br>ween 2 asterisk and exactly as it is entered in pla<br>JInt = Pick-Up Internal (given to the patient to ta                                                                                                    | HS Trust will return results<br>rust.<br>anner including spaces and<br>ake home), PUExt = Pick-U<br>100% 180 of 79078                                                                                                    |  |  |  |  |
| l.         | <ul> <li>Provider: Prescriber</li> <li>Institution: Appear as ward/dep<br/>all levels of institution at all Tru</li> <li>Plan Name: Appears in Planner a<br/>capitalisation</li> <li>Rx Type: Int = Internal (given or<br/>External (Not used)</li> <li>SAVE/PRINT THE REPORT</li> <li>To Print the Report:</li> </ul>                                                                                                    | partment level,<br>ists. For result<br>and should be<br>in the ward/dep                                                                                                    | , hospital leve<br>is from MTW d<br>e entered betv<br>partment), PU<br>1 of 38 ►                                                                                                    | el and Trust level. The institution named MTW Ni<br>only, select Maidstone & Tunbridge Wells NHS T<br>ween 2 asterisk and exactly as it is entered in pla<br>JInt = Pick-Up Internal (given to the patient to ta                                                                                                    | HS Trust will return results<br>Trust.<br>anner including spaces and<br>ake home), PUExt = Pick-Up<br>100% 180 of 79078                                                                                                    |  |  |  |  |
| 4.         | <ul> <li>Provider: Prescriber</li> <li>Institution: Appear as ward/dep all levels of institution at all Tru</li> <li>Plan Name: Appears in Planner a capitalisation</li> <li>Rx Type: Int = Internal (given or External (Not used)</li> <li>SAVE/PRINT THE REPORT</li> <li>To Print the Report:<br/>Select the Printer symbol &gt; Ensure</li> </ul>                                                                                                    | partment level,<br>ists. For result<br>and should be<br>in the ward/dep<br>in the correct                                                                                                    | , hospital leve<br>s from MTW o<br>e entered betw<br>partment), PU<br>1 of 38 ▶<br>printer is sho                                                                                                    | el and Trust level. The institution named MTW Ni<br>only, select Maidstone & Tunbridge Wells NHS T<br>ween 2 asterisk and exactly as it is entered in pla<br>JInt = Pick-Up Internal (given to the patient to ta<br>Int = I 😂 🛃 189% 💽 Total:180                                                                                                    | HS Trust will return results<br>rust.<br>anner including spaces and<br>ake home), PUExt = Pick-U<br>100% 180 of 79078<br>ect OK to complete.                                                                                                 |  |  |  |  |
| 1.         | <ul> <li>Provider: Prescriber</li> <li>Institution: Appear as ward/dep all levels of institution at all Tru</li> <li>Plan Name: Appears in Planner a capitalisation</li> <li>Rx Type: Int = Internal (given or External (Not used)</li> <li>SAVE/PRINT THE REPORT</li> <li>To Print the Report:<br/>Select the Printer symbol - Ensur</li> <li>To Change the Default Printer:</li> </ul>                                                                                                    | partment level,<br>ists. For result<br>and should be<br>in the ward/dep<br>in the correct                                                                                                    | , hospital leve<br>is from MTW d<br>e entered betv<br>partment), PU<br>1 of 38 ▶<br>printer is sho                                                                                                    | el and Trust level. The institution named MTW Ni<br>only, select Maidstone & Tunbridge Wells NHS T<br>ween 2 asterisk and exactly as it is entered in pla<br>JInt = Pick-Up Internal (given to the patient to ta<br>Int = Pick-Up Internal (given to the patient to ta                                                                                                    | HS Trust will return results<br>Trust.<br>anner including spaces and<br>ake home), PUExt = Pick-Up<br>100% 180 of 79078<br>ect OK to complete.                                                                                               |  |  |  |  |
| 4.         | <ul> <li>Provider: Prescriber</li> <li>Institution: Appear as ward/dep all levels of institution at all Tru</li> <li>Plan Name: Appears in Planner a capitalisation</li> <li>Rx Type: Int = Internal (given or External (Not used)</li> <li>SAVE/PRINT THE REPORT</li> <li>To Print the Report:</li> <li>Select the Printer symbol -&gt; Ensure</li> <li>To Change the Default Printer:</li> <li>File -&gt; Printer Setup -&gt; Select from</li> </ul>                                                                                                    | partment level<br>ists. For result<br>and should be<br>in the ward/dep<br>re the correct<br>m drop down                                                                                                    | , hospital leve<br>s from MTW of<br>e entered betw<br>partment), PU<br>1 of 38 ▶<br>printer is sho<br>list → OK to o                                                                                                    | el and Trust level. The institution named MTW Ni<br>only, select Maidstone & Tunbridge Wells NHS T<br>ween 2 asterisk and exactly as it is entered in pla<br>JInt = Pick-Up Internal (given to the patient to ta<br>Int = Pick-Up Internal (given to the patient to ta<br>N = 8 & 89% Total:180                                                                                                    | HS Trust will return results<br>rust.<br>anner including spaces and<br>ake home), PUExt = Pick-U<br>100% 180 of 79078<br>ect OK to complete.                                                                                                 |  |  |  |  |
| 4.         | <ul> <li>Provider: Prescriber</li> <li>Institution: Appear as ward/dep all levels of institution at all Tru</li> <li>Plan Name: Appears in Planner a capitalisation</li> <li>Rx Type: Int = Internal (given or External (Not used)</li> <li>SAVE/PRINT THE REPORT</li> <li>To Print the Report:<br/>Select the Printer symbol &gt; Ensur</li> <li>To Change the Default Printer:<br/>File &gt; Printer Setup &gt; Select from</li> <li>To Save the Report:</li> </ul>                                                                                                    | partment level,<br>ists. For result:<br>and should be<br>in the ward/dep<br>in the correct<br>m drop down l                                                                                                    | , hospital leve<br>is from MTW d<br>e entered betv<br>partment), PU<br>1 of 38 ▶<br>printer is sho<br>list → OK to d                                                                                                    | el and Trust level. The institution named MTW Ni<br>only, select Maidstone & Tunbridge Wells NHS T<br>ween 2 asterisk and exactly as it is entered in pla<br>JInt = Pick-Up Internal (given to the patient to ta<br>IInt = Pick-Up Internal (given to the patient to ta<br>wn > complete parameters as required > sele                                                                                                    | HS Trust will return results<br>Trust.<br>anner including spaces and<br>ake home), PUExt = Pick-Up<br>100% 180 of 79078<br>ect OK to complete.                                                                                               |  |  |  |  |
| 1.         | <ul> <li>Provider: Prescriber</li> <li>Institution: Appear as ward/dep all levels of institution at all Tru</li> <li>Plan Name: Appears in Planner a capitalisation</li> <li>Rx Type: Int = Internal (given or External (Not used)</li> <li>SAVE/PRINT THE REPORT</li> <li>To Print the Report:<br/>Select the Printer symbol &gt; Ensur</li> <li>To Change the Default Printer:<br/>File &gt; Printer Setup &gt; Select from</li> <li>To Save the Report:<br/>Select the envelope symbol &gt; Select</li> </ul>                                                                                                    | artment level<br>ists. For result<br>and should be<br>in the ward/dep<br>re the correct<br>m drop down l<br>lect the forma                                                                                                    | , hospital leve<br>is from MTW d<br>e entered betw<br>partment), PU<br>1 of 38 ▶<br>printer is sho<br>list → OK to d                                                                                                    | el and Trust level. The institution named MTW Ni<br>only, select Maidstone & Tunbridge Wells NHS T<br>ween 2 asterisk and exactly as it is entered in pla<br>JInt = Pick-Up Internal (given to the patient to ta<br>Int = Pick-Up Internal (given to the patient to ta<br>Int = Pick-Up Internal (given to ta<br>Int = Pick-Up Internal (given to ta<br>Int = Pick-Up Internal (given to ta<br>Int = Pick-Up Internal (given to ta<br>Int = Pick-Up Internal (given to ta<br>Int = Pick-Up Internal (given to ta<br>Int = Pick-Up Internal (given to ta<br>Int = Pick-Up Internal (given to ta<br>Int = Pick-Up Internal (given to ta<br>Int = Pick-Up Internal (given to ta<br>Int = Pick-Up Internal (given to ta<br>Int = Pick-Up Internal (given to ta<br>Int = Pick-Up Internal (given to ta<br>I | HS Trust will return results<br>Trust.<br>anner including spaces and<br>ake home), PUExt = Pick-U<br>100% 180 of 79078<br>ect OK to complete.<br>→ Select Excel Format                                                                       |  |  |  |  |
| ŀ.         | <ul> <li>Provider: Prescriber</li> <li>Institution: Appear as ward/dep all levels of institution at all Tru</li> <li>Plan Name: Appears in Planner a capitalisation</li> <li>Rx Type: Int = Internal (given or External (Not used)</li> <li>SAVE/PRINT THE REPORT</li> <li>To Print the Report:</li> <li>Select the Printer symbol &gt; Ensur</li> <li>To Change the Default Printer:</li> <li>File &gt; Printer Setup &gt; Select from</li> <li>To Save the Report:</li> <li>Select the envelope symbol &gt; Select</li> <li>Options as required &gt; OK &gt; select</li> </ul>                                                                                                    | artment level<br>ists. For result<br>and should be<br>in the ward/dep<br>re the correct<br>m drop down l<br>lect the forma<br>ict location of                                                                                                    | , hospital leve<br>is from MTW of<br>e entered betw<br>partment), PU<br>1 of 38 ►<br>printer is sho<br>list → OK to of<br>it the report s<br>document →                                                                                                  | el and Trust level. The institution named MTW Ni<br>only, select Maidstone & Tunbridge Wells NHS T<br>ween 2 asterisk and exactly as it is entered in pla<br>JInt = Pick-Up Internal (given to the patient to ta<br>Int = Pick-Up Internal (given to the patient to ta<br>Int = Pick-Up Internal (given to ta<br>Int = Pick-Up Internal (given to ta<br>Int = Pick-Up Internal (given to ta<br>Int = Pick-Up Internal (given to ta<br>Int = Pick-Up Internal (given to ta<br>Int = Pick-Up Internal (given to ta<br>Int = Pick-Up Internal (given to ta<br>Int = Pick-Up Internal (given to ta<br>Int = Pick-Up Internal (given to ta<br>Int = Pick-Up Internal (given to ta<br>Int = Pick-Up Internal (given to ta<br>Int = Pick-Up Internal (given to ta<br>Int = Pick-Up Internal (given to ta<br>I | HS Trust will return results<br>Trust.<br>anner including spaces and<br>ake home), PUExt = Pick-U<br>100% 180 of 79078<br>ect OK to complete.<br>→ Select Excel Format                                                                       |  |  |  |  |
| 4.         | <ul> <li>Provider: Prescriber</li> <li>Institution: Appear as ward/dep all levels of institution at all Tru</li> <li>Plan Name: Appears in Planner a capitalisation</li> <li>Rx Type: Int = Internal (given or External (Not used)</li> <li>SAVE/PRINT THE REPORT</li> <li>To Print the Report:</li> <li>Select the Printer symbol &gt; Ensur</li> <li>To Change the Default Printer:</li> <li>File &gt; Printer Setup &gt; Select from</li> <li>To Save the Report:</li> <li>Select the envelope symbol &gt; Select</li> <li>Options as required &gt; OK &gt; select</li> </ul>                                                                                                    | artment level<br>ists. For result<br>and should be<br>in the ward/dep<br>re the correct<br>m drop down l<br>lect the forma<br>ict location of                                                                                                    | , hospital leve<br>is from MTW d<br>e entered betw<br>partment), PU<br>1 of 38 →<br>printer is sho<br>list → OK to d<br>ut the report s<br>document →                                                                                                    | el and Trust level. The institution named MTW Ni<br>only, select Maidstone & Tunbridge Wells NHS T<br>ween 2 asterisk and exactly as it is entered in pla<br>JInt = Pick-Up Internal (given to the patient to ta<br>IIIIIIIIIIIIIIIIIIIIIIIIIIIIIIIIIIII                                                                                                    | HS Trust will return results<br>Trust.<br>anner including spaces and<br>ake home), PUExt = Pick-U<br>100% 180 of 79078<br>ect OK to complete.<br>→ Select Excel Format                                                                       |  |  |  |  |
| 1.         | <ul> <li>Provider: Prescriber</li> <li>Institution: Appear as ward/dep all levels of institution at all Tru</li> <li>Plan Name: Appears in Planner a capitalisation</li> <li>Rx Type: Int = Internal (given or External (Not used)</li> <li>SAVE/PRINT THE REPORT</li> <li>To Print the Report:</li> <li>Select the Printer symbol &gt; Ensur</li> <li>To Change the Default Printer:</li> <li>File &gt; Printer Setup &gt; Select from</li> <li>To Save the Report:</li> <li>Select the envelope symbol &gt; Select</li> <li>Options as required &gt; OK &gt; select</li> <li>USEFUL REPORTS</li> <li>Plans – by Selected Agent (groups)</li> </ul>                                                                                                    | artment level,<br>usts. For result<br>and should be<br>in the ward/dep<br>re the ward/dep<br>re the correct<br>m drop down l<br>lect the forma<br>ict location of<br>plan_by_agt.rp                                                                     | , hospital leve<br>is from MTW of<br>e entered betw<br>partment), PU<br>1 of 38 ►<br>printer is sho<br>list → OK to of<br>it the report s<br>document →<br>pt): Lists all re                                                                             | el and Trust level. The institution named MTW Ni<br>only, select Maidstone & Tunbridge Wells NHS T<br>ween 2 asterisk and exactly as it is entered in pla<br>JInt = Pick-Up Internal (given to the patient to ta<br>Int = Pick-Up Internal (given to the patient to ta<br>Complete Parameters as required - select<br>complete<br>hould be saved in and the location - select OK<br>Save to complete<br>gimens containing the specified drug                                                                                                    | HS Trust will return results<br>Trust.<br>anner including spaces and<br>ake home), PUExt = Pick-U<br>100% 180 of 79078<br>ect OK to complete.<br>→ Select Excel Format                                                                       |  |  |  |  |
| <b>1</b> . | <ul> <li>Provider: Prescriber</li> <li>Institution: Appear as ward/dep all levels of institution at all Tru</li> <li>Plan Name: Appears in Planner a capitalisation</li> <li>Rx Type: Int = Internal (given or External (Not used)</li> <li>SAVE/PRINT THE REPORT</li> <li>To Print the Report:</li> <li>Select the Printer symbol ⇒ Ensur</li> <li>To Change the Default Printer:</li> <li>File ⇒ Printer Setup ⇒ Select from</li> <li>To Save the Report:</li> <li>Select the envelope symbol ⇒ Select</li> <li>Options as required ⇒ OK ⇒ select</li> <li>USEFUL REPORTS</li> <li>Plans – by Selected Agent (p)</li> <li>Plans – Patients by Plan and</li> </ul>                                                                                                    | artment level,<br>ists. For result<br>and should be<br>in the ward/dep<br>re the ward/dep<br>re the correct<br>m drop down l<br>lect the forma<br>ict location of<br>plan_by_agt.rp<br>l Date Started                                                   | , hospital leve<br>s from MTW of<br>e entered betw<br>partment), PU<br>1 of 38 ▶<br>printer is sho<br>list → OK to of<br>at the report s<br>document →<br>pt): Lists all re<br>(txlist_visit.rp                                                          | el and Trust level. The institution named MTW Ni<br>only, select Maidstone & Tunbridge Wells NHS T<br>ween 2 asterisk and exactly as it is entered in pla<br>JInt = Pick-Up Internal (given to the patient to ta<br>Int = Pick-Up Internal (given to the patient to ta<br>complete as a sequired select of the patient<br>hould be saved in and the location select OK<br>Save to complete<br>sgimens containing the specified drug<br>ot): Lists all patients receiving specified regimen                                                                                                    | HS Trust will return results<br>Trust.<br>anner including spaces and<br>ake home), PUExt = Pick-U<br>100% 180 of 79078<br>ect OK to complete.<br>→ Select Excel Format<br>who have a visit scheduled                                         |  |  |  |  |
| <b>1</b> . | <ul> <li>Provider: Prescriber</li> <li>Institution: Appear as ward/dep all levels of institution at all Tru</li> <li>Plan Name: Appears in Planner a capitalisation</li> <li>Rx Type: Int = Internal (given or External (Not used)</li> <li>SAVE/PRINT THE REPORT</li> <li>To Print the Report:</li> <li>Select the Printer symbol \$ Ensur</li> <li>To Change the Default Printer:</li> <li>File \$ Printer Setup \$ Select from</li> <li>To Save the Report:</li> <li>Select the envelope symbol \$ Select from</li> <li>USEFUL REPORTS</li> <li>Plans - by Selected Agent (p)</li> <li>Plans - Patients by Plan and between specified dates. CA</li> </ul>                                                                                                    | artment level,<br>ists. For result<br>and should be<br>in the ward/dep<br>re the ward/dep<br>re the correct<br>m drop down l<br>lect the forma<br>ict location of<br>plan_by_agt.rp<br>l Date Started<br>AUTION: there                                  | , hospital leve<br>s from MTW of<br>e entered betw<br>partment), PU<br>1 of 38 ▶<br>printer is sho<br>list → OK to of<br>the report s<br>document →<br>pt): Lists all re<br>(txlist_visit.rp<br>e are 2 reports                                          | el and Trust level. The institution named MTW Ni<br>only, select Maidstone & Tunbridge Wells NHS T<br>ween 2 asterisk and exactly as it is entered in pla<br>JInt = Pick-Up Internal (given to the patient to ta<br>Int = Pick-Up Internal (given to the patient to ta<br>Complete Parameters as required $\rightarrow$ select<br>complete<br>hould be saved in and the location $\rightarrow$ select OK<br>Save to complete<br>egimens containing the specified drug<br>ot): Lists all patients receiving specified regimen is<br>swith the same display name.                                                                                                    | HS Trust will return results<br>Trust.<br>anner including spaces and<br>ake home), PUExt = Pick-U<br>100% 180 of 79078<br>ect OK to complete.<br>→ Select Excel Format<br>who have a visit scheduled                                         |  |  |  |  |
| <b>1</b> . | <ul> <li>Provider: Prescriber</li> <li>Institution: Appear as ward/dep all levels of institution at all Tru</li> <li>Plan Name: Appears in Planner a capitalisation</li> <li>Rx Type: Int = Internal (given or External (Not used)</li> <li>SAVE/PRINT THE REPORT</li> <li>Select the Printer symbol &gt; Ensur</li> <li>To Change the Default Printer:</li> <li>File &gt; Printer Setup &gt; Select from</li> <li>To Save the Report:</li> <li>Select the envelope symbol &gt; Select</li> <li>Options as required &gt; OK &gt; select</li> <li>Plans – by Selected Agent (printer specified dates. CA</li> <li>Plans – Patients by Plan and between specified dates. CA</li> </ul>                                                                                                    | bartment level,<br>ists. For result<br>and should be<br>in the ward/dep<br>re the ward/dep<br>re the correct<br>m drop down l<br>lect the forma<br>ict location of<br>plan_by_agt.rp<br>l Date Started<br>AUTION: there<br>igimens – Acti               | , hospital leve<br>as from MTW of<br>e entered betw<br>partment), PL<br>1 of 38 ▶<br>printer is sho<br>list → OK to control<br>at the report so<br>document →<br>pt): Lists all re<br>(txlist_visit.rp<br>e are 2 reportso<br>ive Patients (t            | el and Trust level. The institution named MTW Ni<br>only, select Maidstone & Tunbridge Wells NHS T<br>ween 2 asterisk and exactly as it is entered in pla<br>JInt = Pick-Up Internal (given to the patient to ta<br>Int = Pick-Up Internal (given to the patient to ta<br>complete <u>select of the patients as required</u> select<br>complete<br>hould be saved in and the location select OK<br>save to complete<br>egimens containing the specified drug<br>ot): Lists all patients receiving specified regiment<br>s with the same display name.<br>xlist_active.rpt): Lists all patients on specified regiment                                                                                                    | HS Trust will return results<br>Trust.<br>anner including spaces and<br>ake home), PUExt = Pick-U<br>100% 180 of 79078<br>ect OK to complete.<br>→ Select Excel Format<br>who have a visit scheduled<br>gimen                                |  |  |  |  |
| <b>1</b> . | <ul> <li>Provider: Prescriber</li> <li>Institution: Appear as ward/dep all levels of institution at all Tru</li> <li>Plan Name: Appears in Planner a capitalisation</li> <li>Rx Type: Int = Internal (given or External (Not used)</li> <li>SAVE/PRINT THE REPORT</li> <li>Select the Printer symbol &gt; Ensur</li> <li>To Change the Default Printer:</li> <li>File &gt; Printer Setup &gt; Select from</li> <li>To Save the Report:</li> <li>Select the envelope symbol &gt; Select from</li> <li>Options as required &gt; OK &gt; select</li> <li>Plans – by Selected Agent (p)</li> <li>Plans – Patients by Plan and between specified dates. CA</li> <li>Plans/Regimens/Support Resident of the prescriptions – Not Adminis</li> </ul>                                                      | bartment level,<br>ists. For result<br>and should be<br>in the ward/dep<br>re the ward/dep<br>re the correct<br>m drop down l<br>lect the forma<br>ict location of<br>olan_by_agt.rp<br>l Date Started<br>AUTION: there<br>igimens – Activited – by Sel | , hospital leve<br>is from MTW of<br>e entered betw<br>partment), PU<br>1 of 38 ▶<br>printer is sho<br>list → OK to of<br>the report s<br>document →<br>pt): Lists all re<br>(txlist_visit.rp<br>e are 2 reports<br>ive Patients (t<br>lected Rx Type    | el and Trust level. The institution named MTW Ni<br>only, select Maidstone & Tunbridge Wells NHS T<br>ween 2 asterisk and exactly as it is entered in pla<br>JInt = Pick-Up Internal (given to the patient to ta                                                                                                    | HS Trust will return results<br>Trust.<br>anner including spaces and<br>ake home), PUExt = Pick-U<br>100% 180 of 79078<br>ect OK to complete.<br>→ Select Excel Format<br>who have a visit scheduled<br>gimen<br>ed location, with incomple  |  |  |  |  |
| <b>1</b> . | <ul> <li>Provider: Prescriber</li> <li>Institution: Appear as ward/dep all levels of institution at all Tru</li> <li>Plan Name: Appears in Planner a capitalisation</li> <li>Rx Type: Int = Internal (given or External (Not used)</li> <li>SAVE/PRINT THE REPORT</li> <li>Select the Printer symbol &gt; Ensur</li> <li>To Change the Default Printer:</li> <li>File &gt; Printer Setup &gt; Select from</li> <li>To Save the Report:</li> <li>Select the envelope symbol &gt; Select</li> <li>Options as required &gt; OK &gt; select</li> <li>USEFUL REPORTS</li> <li>Plans – by Selected Agent (p</li> <li>Plans – Patients by Plan and between specified dates. CA</li> <li>Plans/Regimens/Support Reference</li> <li>Prescriptions – Not Administs or outstanding dose recording</li> </ul> | artment level<br>usts. For result<br>and should be<br>in the ward/dep<br>re the correct<br>m drop down l<br>lect the forma<br>ict location of<br>olan_by_agt.rp<br>d Date Started<br>AUTION: there<br>igimens – Activitered – by Sel<br>ings            | , hospital leve<br>is from MTW of<br>e entered betw<br>partment), PU<br>1 of 38 ▶<br>printer is sho<br>list → OK to of<br>it the report s<br>document →<br>pt): Lists all re<br>(txlist_visit.rp<br>e are 2 reports<br>ive Patients (t<br>lected Rx Type | el and Trust level. The institution named MTW Ni<br>only, select Maidstone & Tunbridge Wells NHS T<br>ween 2 asterisk and exactly as it is entered in pla<br>JInt = Pick-Up Internal (given to the patient to ta<br>>>>>>>>>>>>>>>>>>>>>>>>>>>>>>>>>>>>                                                                                                    | HS Trust will return results<br>Trust.<br>anner including spaces and<br>ake home), PUExt = Pick-U<br>100% 180 of 79078<br>ect OK to complete.<br>→ Select Excel Format<br>who have a visit scheduled<br>gimen<br>ed location, with incomplet |  |  |  |  |

| SOP No                                                                                                    | KMCCEP020 Version |               | 3 Supersedes version  |      | 2             | Dage 1 of 1 |  |  |  |
|----------------------------------------------------------------------------------------------------|-------------------|---------------|-----------------------|------|---------------|-------------|--|--|--|
| Written By                                                                                                  | H Downs           | Authorised by | SACT Governance Group | Date | November 2024 | Page 1011   |  |  |  |
| KMCC document: No responsibility will be accepted for the accuracy of this information when used elsewhere. |                   |               |                       |      |               |             |  |  |  |